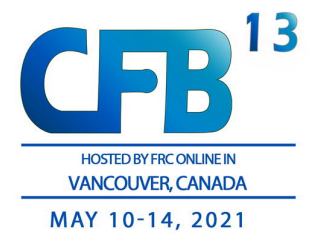

## 进入 CFB-13 虚拟会议室的方法

- 下载 zoom 客户端: 通过在电脑浏览器搜索"zoom 下载",从第三方软件平台下载 zoom (可能会含有植入软件而被电脑杀毒软件拒绝安装),或者通过电脑 360 软件 管家直接搜索"zoom"下载;
- 2. 用手机号注册 zoom 账号;
- 3. 注册后,保持软件在后台运行,点击 CFB-13 会议链接进入会议
- 4. 第一次登入 zoom 会议会要求输入您的 ID, 请输入您的英文全名以便会议的组织
- 5. 在跳出的弹窗选择使用电脑音频, 然后点击加入

备注: zoom 会议也可以在手机和平板电脑登陆,方法与在电脑端类似,同样需要先 在您的设备上下载 zoom 客户端,然后通过点击会议网站上的链接进入虚拟会议室。